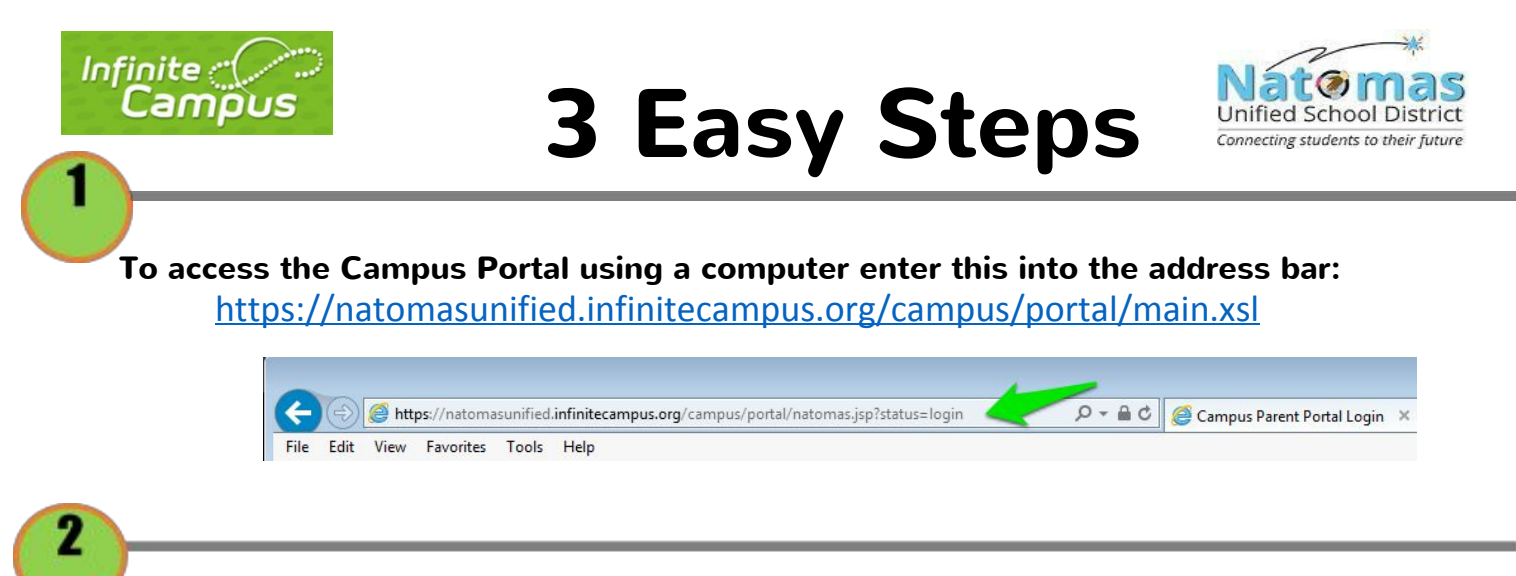

Login using the provided username and password:

<<student.homeroomTeacher>>

3

| Student Name | < <student name="">&gt;</student>                                       |
|--------------|-------------------------------------------------------------------------|
| Username     | < <customstudent_login.googleuser>&gt;</customstudent_login.googleuser> |
| Password     | < <customstudent_login.sid>&gt;</customstudent_login.sid>               |

For further assistance, please email awells@westlakecharter.com

From the home page, you can select available options from the left side index bar: